# **CIJE-Tech High School**

**IOT** The Internet of Things CENTER FOR INITIATIVES IN JEWISH EDUCATION

# The Center for Initiatives in Jewish Education

(CIJE)

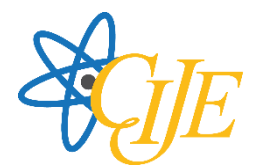

The Center for Initiatives in Jewish Education (CIJE) strengthens and enriches the quality of education in Jewish schools throughout the United States. CIJE is investing in our nation's future by providing beneficiary schools with cutting-edge technology, engaging curricula, and vital support so that students can acquire the skills they need to excel in our global society. Currently, CIJE has more than 225 beneficiary schools across the United States and programs which span grades K-12. CIJE's innovative programs are paving the way for the achievement and success of tomorrow's leaders and thinkers.

# CIJE-TECH STEM PROGRAM: AN OVERVIEW

More than ten years ago, the Center for Initiatives in Jewish Education began the implementation of various STEM programs in elementary Jewish schools. The success of these programs brought about the initiation of the CIJE-Tech Principles in Engineering and Applied Engineering programs.

Goals:

The CIJE STEM education programs:

- Provides a challenging and rigorous program of study focusing on the application of STEM subjects.
- Offers courses and pathways for preparation in STEM fields and occupations.
- Bridges and connects in-school and out-of-school learning opportunities.
- Provides opportunities for student exploration of STEM related fields and careers.
- Prepares students for successful college and university STEM education.

To increase STEM learning, the CIJE-Tech programs include activities that improve student and teacher content knowledge and teacher pedagogical skills. Innovative strategies are used, including small group collaborative work and the use of hands-on activities and experiments to promote inquiry and curiosity. Learning is connected to the real world through an emphasis on the application of STEM subjects to everyday life, employment, and the surrounding environment.

The CIJE high school programs were approved as "d" Laboratory Science Courses by the University of California in 2015. The second-year course is approved at the more challenging honors level.

# **Center for Initiatives in Jewish Education**

| President                                | Jason Cury             |
|------------------------------------------|------------------------|
| Vice President, Education Programs       | Barbara Gereboff, Ph.D |
| Vice President, Professional Development | Faigy Ravitz           |
| Director, Curriculum Development         | Adam Jerozolim, M.E.   |
| Coordinator, Innovative Programs         | Orly Nadler, M.A.      |

#### **CIJE STEM Specialists:**

| Christopher Auger-Dominguez | Katherine Owuor, Ph,D. |
|-----------------------------|------------------------|
| Dewain Clark, M.A.          | Joseph Saltzman        |
| Robert Jones                | David Seay, M.A.       |
| Yafa Lamm                   | Barbara Sehgal, M.A.   |
| Aryeh Laufer                |                        |

© 2023 All Copyrights belong to Center for Initiatives in Jewish Education. No part of this book may be copied, duplicated, recorded, translated or stored in any database of any kind or by any other means. Any use of the material contained in this book is prohibited unless it is with the express permission of the publishers and authors.

Center for Initiatives in Jewish Education 148 39th Street, Suite A311, Brooklyn, NY, 11232 info@theCIJE.org 212-757-1500 Phone 212-757-1565 Fax

This program was produced with the generous support of the Center for Initiatives in Jewish Education (CIJE) as part of its ongoing quest to achieve excellence in education.

# **IOT** The Internet of things

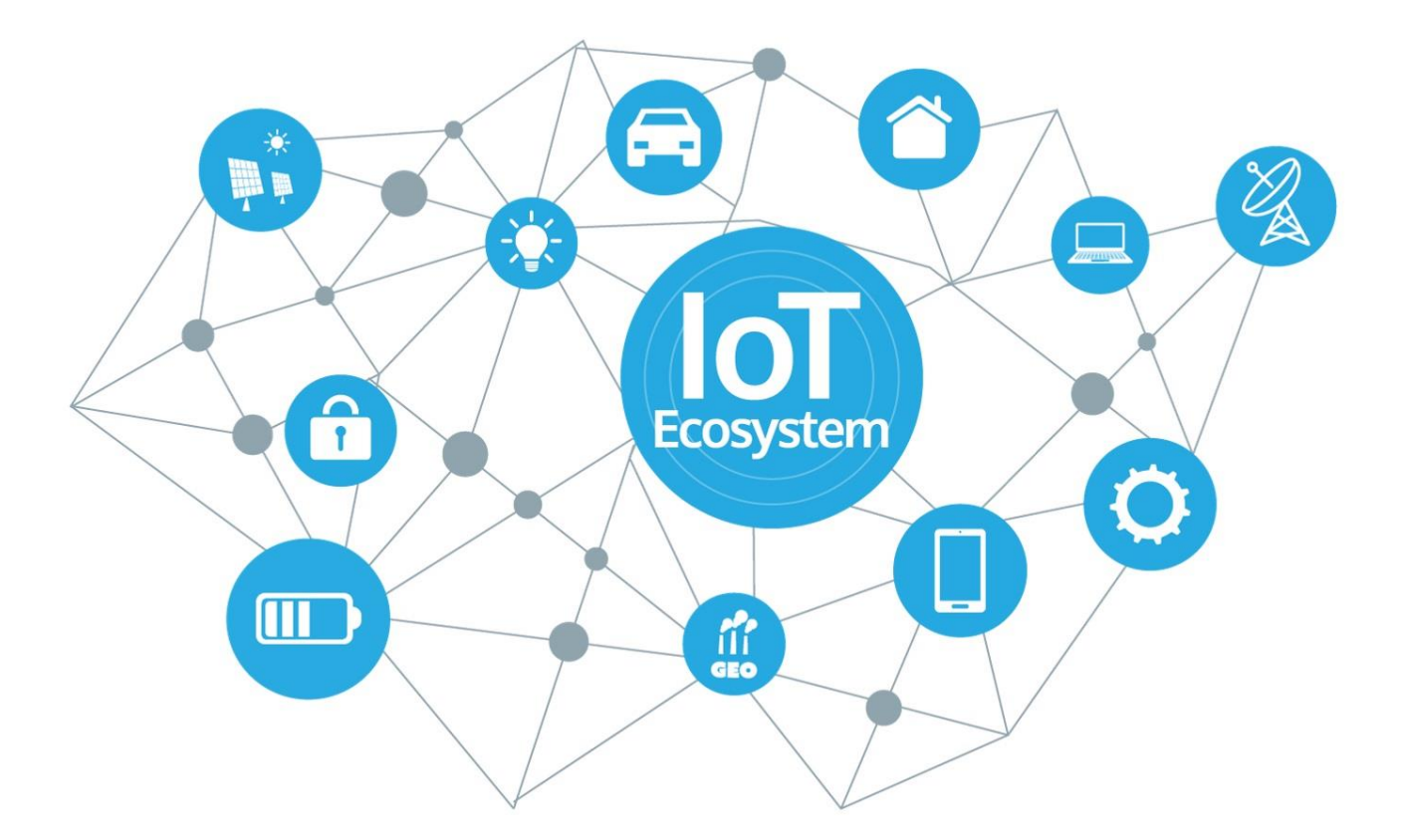

"When we talk about the Internet of Things, it's not just putting RFID tags on some dumb thing so we smart people know where that dumb thing is. It's about embedding intelligence, so things become smarter and do more than they were proposed to do."

Nicholas Negroponte

Founder, MIT's Media Lab

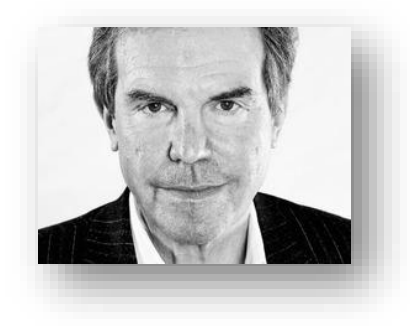

# Table of Contents

| INTRODUCTION                                                                                                    | 8                                            |
|----------------------------------------------------------------------------------------------------|----------------------------------------------|
| INTERNET NETWORKS                                                                                                    | 8                                            |
| Stations<br>Servers<br>Clients<br>Client Secure                                                                                                    |                                              |
| FINDING YOUR DEVICE                                                                                                    | 11                                           |
| Internet Protocol (IP) address<br>Local Area Network (LAN)<br>Summary<br>Limited IP addresses                                                                                                    |                                              |
| SECURITY                                                                                                    | 14                                           |
| How it works<br>IoT and Security<br>Awareness                                                                                                    |                                              |
| NODEMCU                                                                                                    | 17                                           |
| INTRODUCTION<br>NODEMCU vs Arduino Uno<br>Coding microcontrollers with THE Arduino IDE<br>Setting up the Arduino IDE for coding<br>Pin numbers                                                                                       |                                              |
| НТТР                                                                                                    | 22                                           |
| Standardizing Communication                                                                                                    | 22                                           |
| HTML – BUILDING A WEBSITE                                                                                                    | 23                                           |
| TAGS<br>WRITING HTML IN ARDUINO<br>DISPLAY ANALOGREAD DATA ON WEBSITE<br>DISPLAY "BUTTON STATE" ON A WEBSITE<br>TURNING ON A LIGHT WITH A "BUTTON"<br>REFRESHING THE WEBSITE<br>FULL EXAMPLE CODE - POSTING INFORMATION ON A WEBPAGE | 23<br>26<br>26<br>27<br>27<br>27<br>28<br>28 |
| FULL EXAMPLE CODE - POSTING INFORMATION ON A WEBPAGE                                                                                                    |                                              |

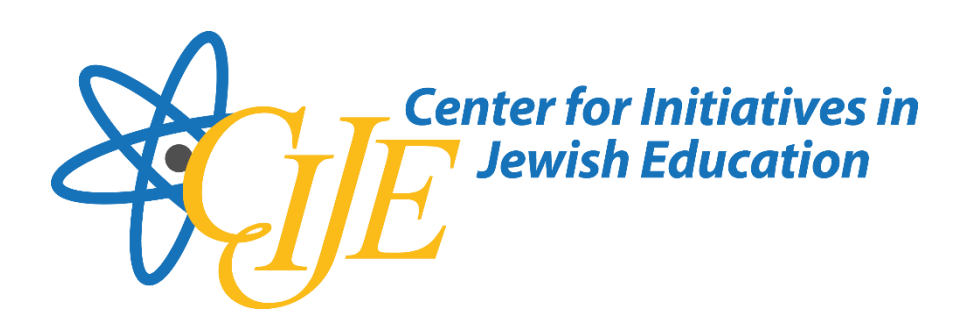

# Introduction

The NodeMCU is a low-cost microcontroller, similar to Arduino, that has WiFi capability built in. The NodeMCU is a fully functional processor, and in most ways, superior to the Arduino Uno. The WiFi capabilities of the NodeMCU comes from a compact WiFi capable chip called the esp8266. The esp8266 comes with its own digital and analog pins. The NodeMCU breaks out these pins and adds features to make the chip more useable; similar to the same way the Arduino UNO provides access to the Atmel chip in its center.

# **Internet Networks**

# Stations

Devices that connect to WiFi network are called stations (STA). The source of the WiFi is provided by an access point (AP), that acts as a hub for one or more stations.

Devices that connect to a network are called stations

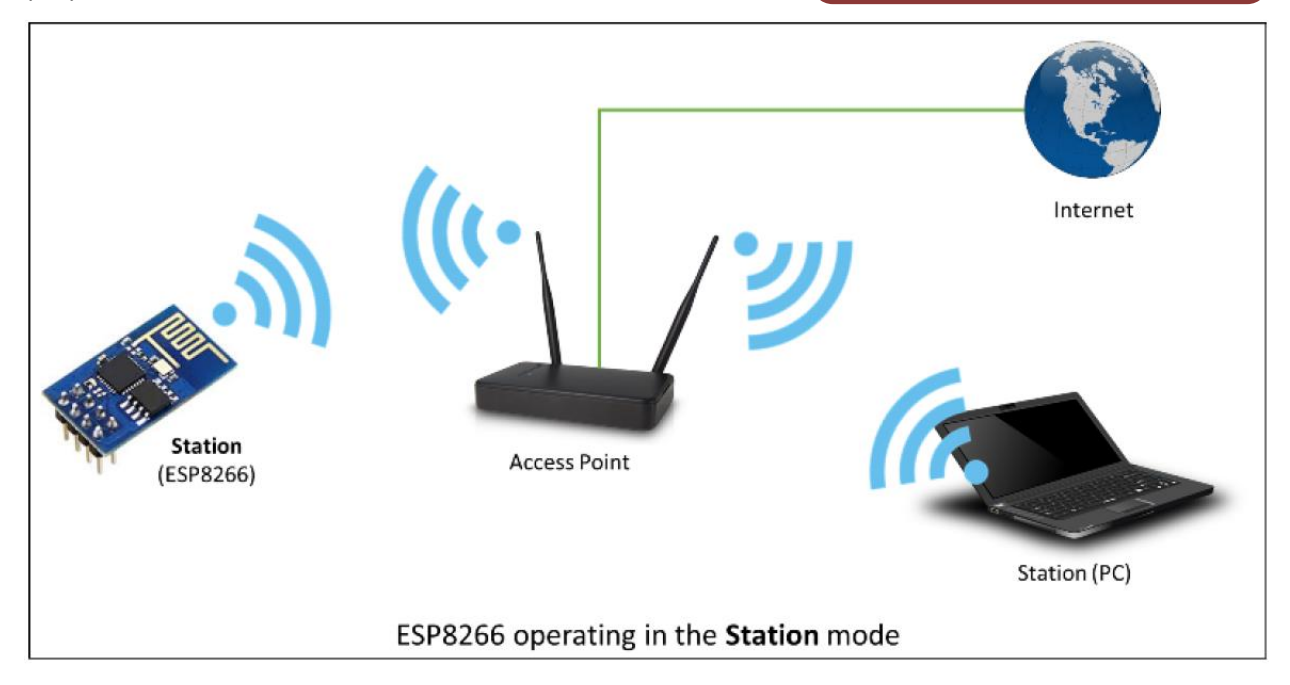

An access point is usually integrated with a router to provide access to the internet. The access point is recognized by a SSID (Service Set Identifier), that essentially is the name of network you select when connecting a device (station) to the WiFi.

When the ESP8266 acts as an access points for other stations, since it is not wired to the internet, it is called a soft access point (soft-AP). Therefore, we can connect other stations to the ESP8266 to make a localized network, but none of the devices on the network will receive internet access through the network.

An Access Point serves as a bridge for Stations to connect to the internet

An Access Point that is not connected to the internet is called a Soft Access Point

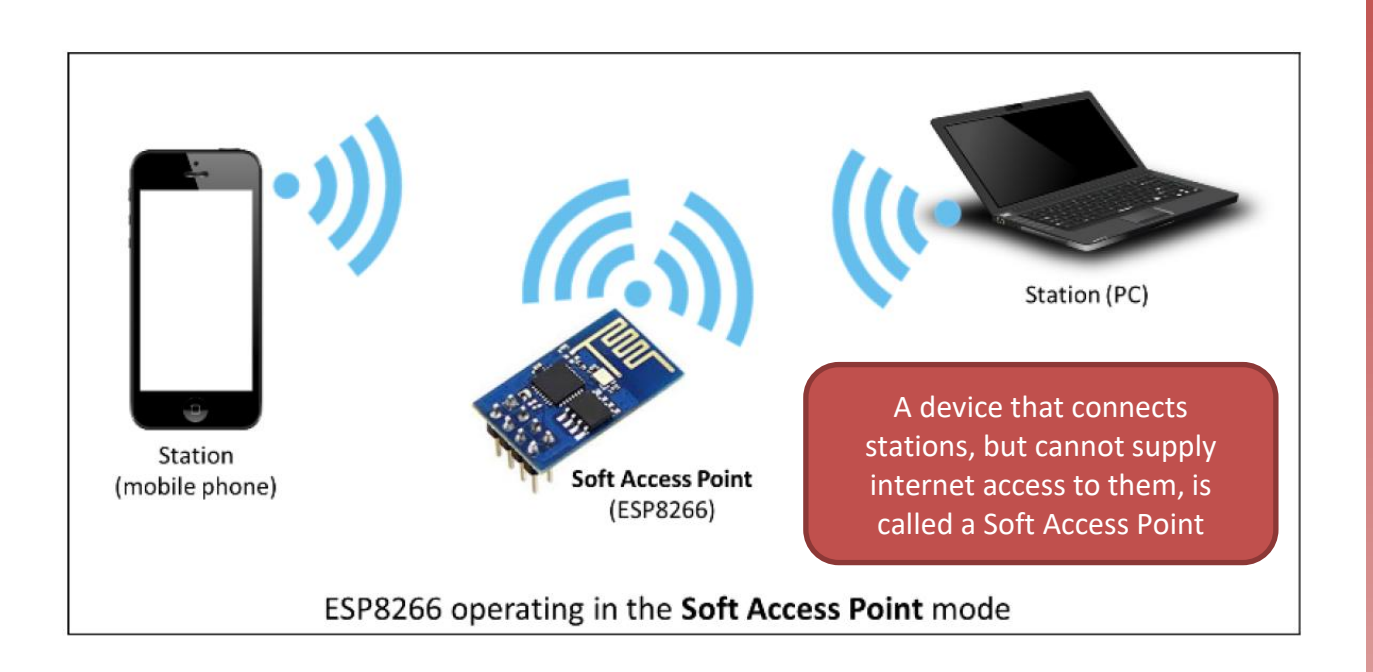

### Servers

Servers provide functionality to other stations on a network. They might provide pieces of information, news, access to email, movies, databases, etc. A station (also referred to as a client) connects to servers to send and receive data.

Servers are devices on a network that provide the functionality and data to the stations (clients).

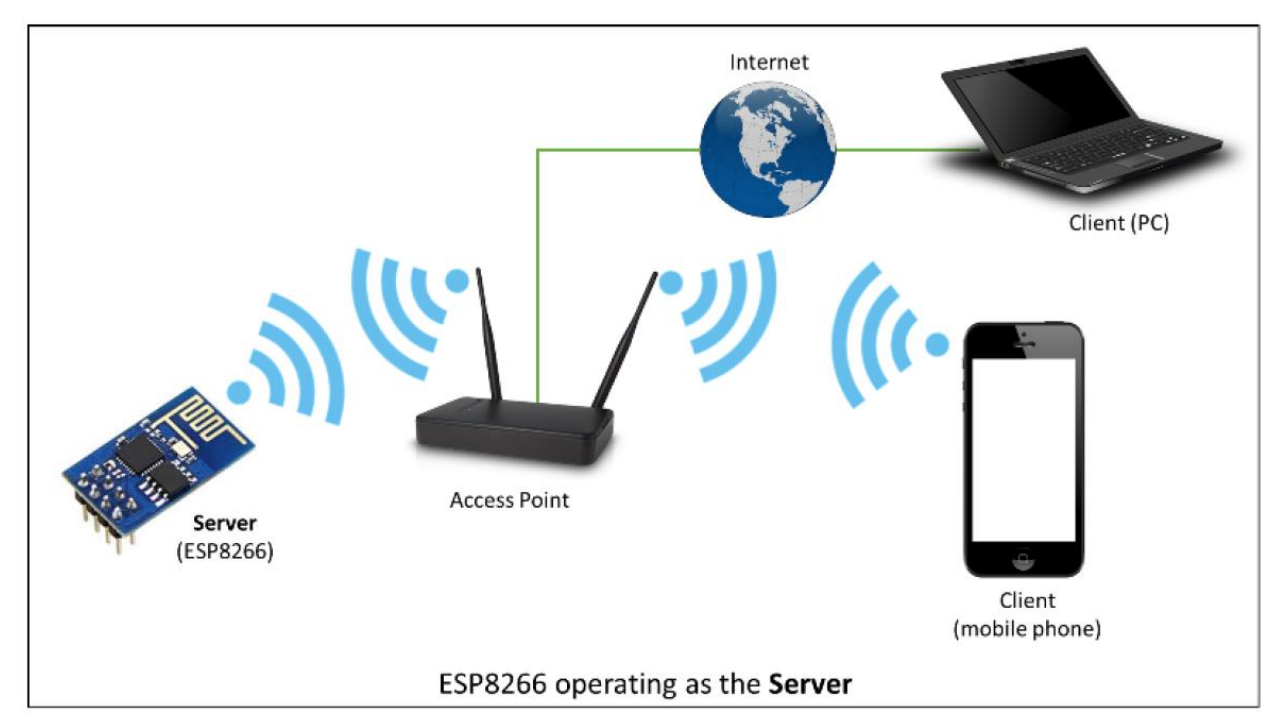

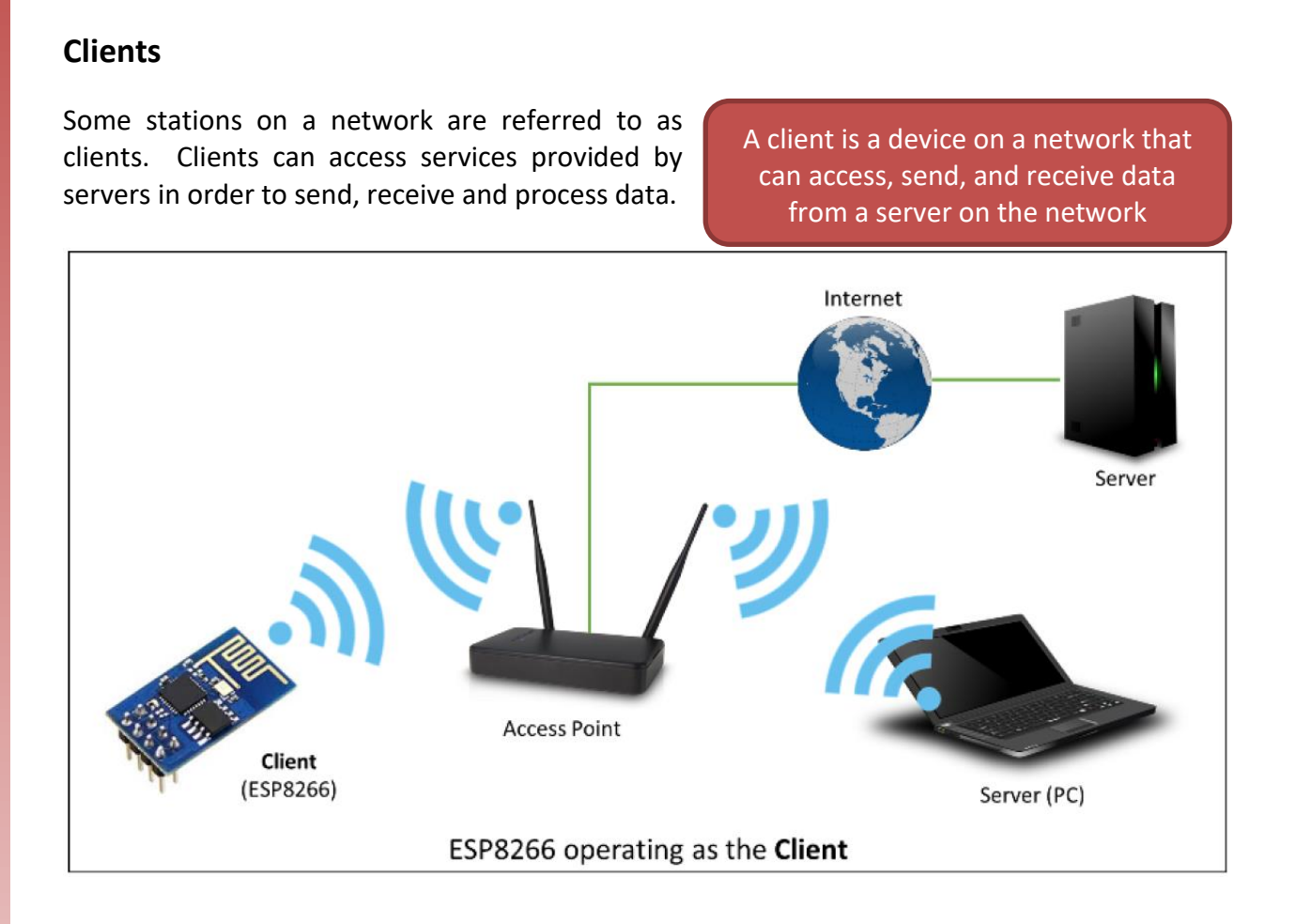

## **Client Secure**

10

The Client Secure is a type of client, whereas the connection and data exchange with a server is done using a secure protocol. This prevents anyone from having access to the information that is shared between the client and the server. Secure applications have additional

Clients can interact with each other, and servers on the network, using encryption well.

memory (and processing) overhead due to the need to run cryptography algorithms. The stronger the certificate's key, the more overhead is needed.

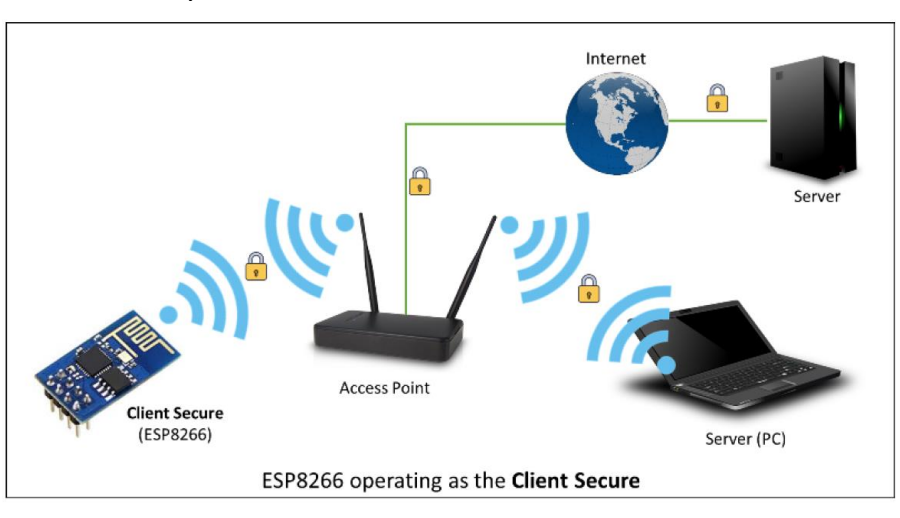

# **Finding your Device**

# **Internet Protocol (IP) address**

When computers and devices and servers are all linked together they form a network. Each device on a network has an address, called an Internet Protocol Address, or IP for short. These addresses are how information is directed to the correct device.

Each device on a network is given a local address, called a local IP, to be used internally. The network as a whole also receives a single IP address, called a Public IP Address, for the rest of the world to locate them.

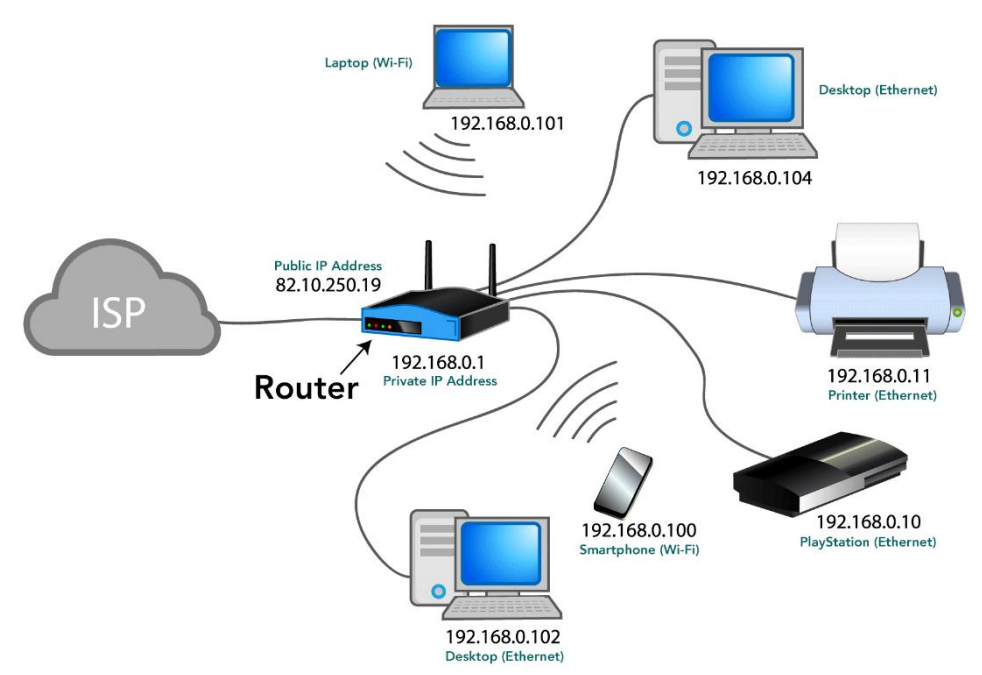

Being there are only a limited number of global IP addresses (there are more devices in the world than addresses), each network only gets one **global IP**. Since your network can have multiple devices within it, like laptops and phones, the router's job is to assign each device a **local IP** address, one that the outside world cannot see. The router uses these local addresses to distribute the data to the correct device within the network.

So all the data is sent to your networks global IP address. The router then divides it up and distributes it accordingly using the internal local IP addresses.

# Local Area Network (LAN)

It is also possible for a network of devices to exist independent of the internet. This could happen, for instance, if the internet connected to your house went down. The internal devices would still be able to communicate with each other using their local IP addresses, there would just be no global IP address associated with the router. This might also be done purposely when a secure network (e.g. – computers within the stock exchange) or a fast network (e.g. – gaming) is required.

#### Summary

The internet Service Provider (ISP) provides an address for each network, referred to as the global IP. Your local router provides a unique local IP address to each device. Data is received by your router using the global IP address, and is then distributed internally using the local IP addresses.

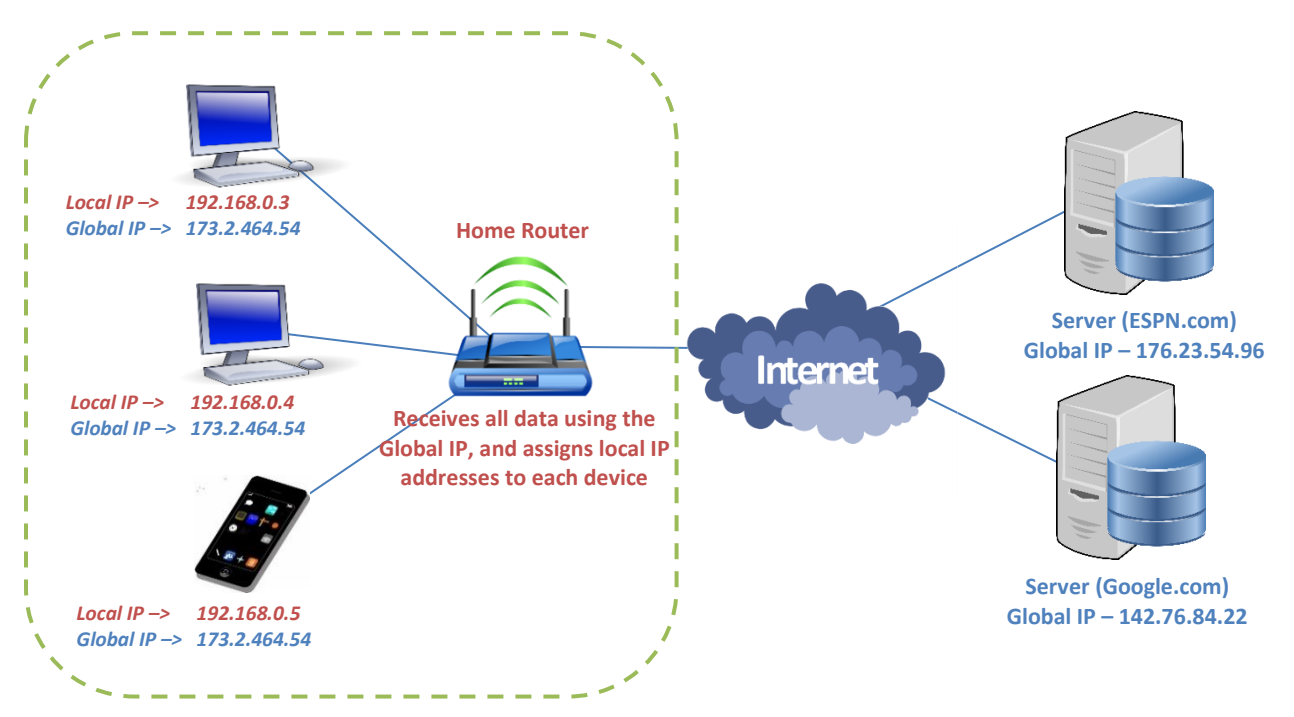

Each device can have two separate IP addresses, a local and a global. A local IP is assigned from your local network router (i.e. – the box in the closet). The global IP is assigned by your Internet Service Provider (ISP) (i.e. – Verizon, comcast, cable, etc.).

So each device within a network has a local IP address, but shares a global IP address. The devices are differentiated on the global network by the ports that they are assigned. The port number is usually listed after the IP address.

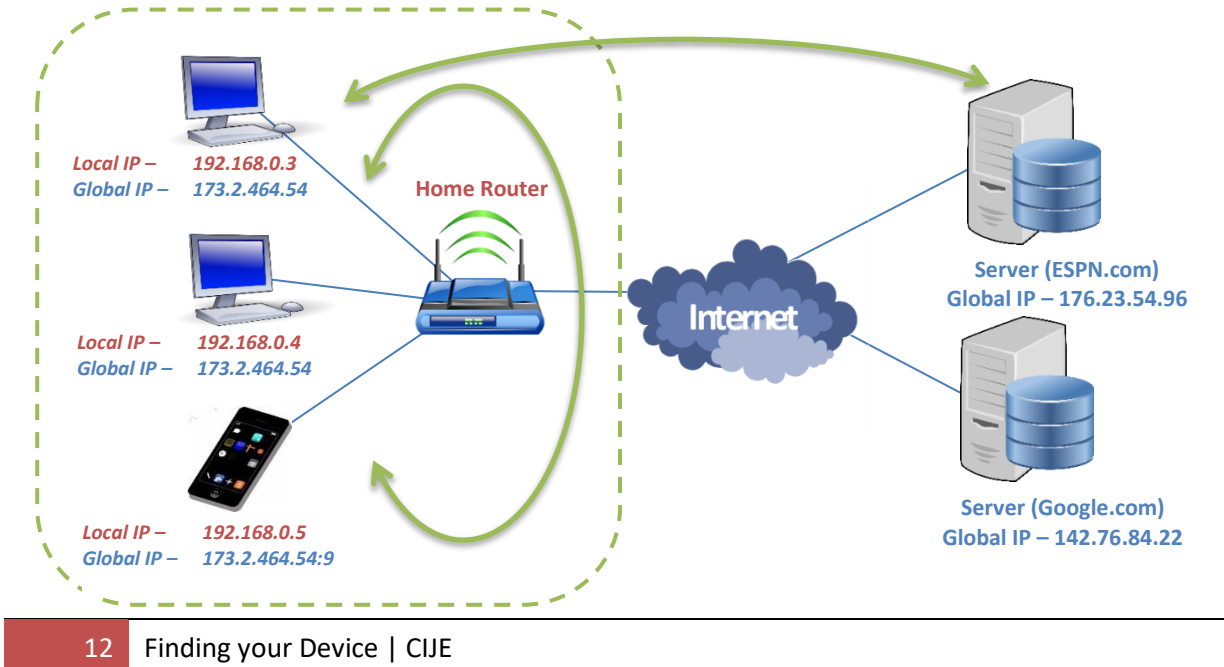

#### **Limited IP addresses**

IP version 4 contains four 8-bit numbers (0-255). This leads to a limited number of potential addresses

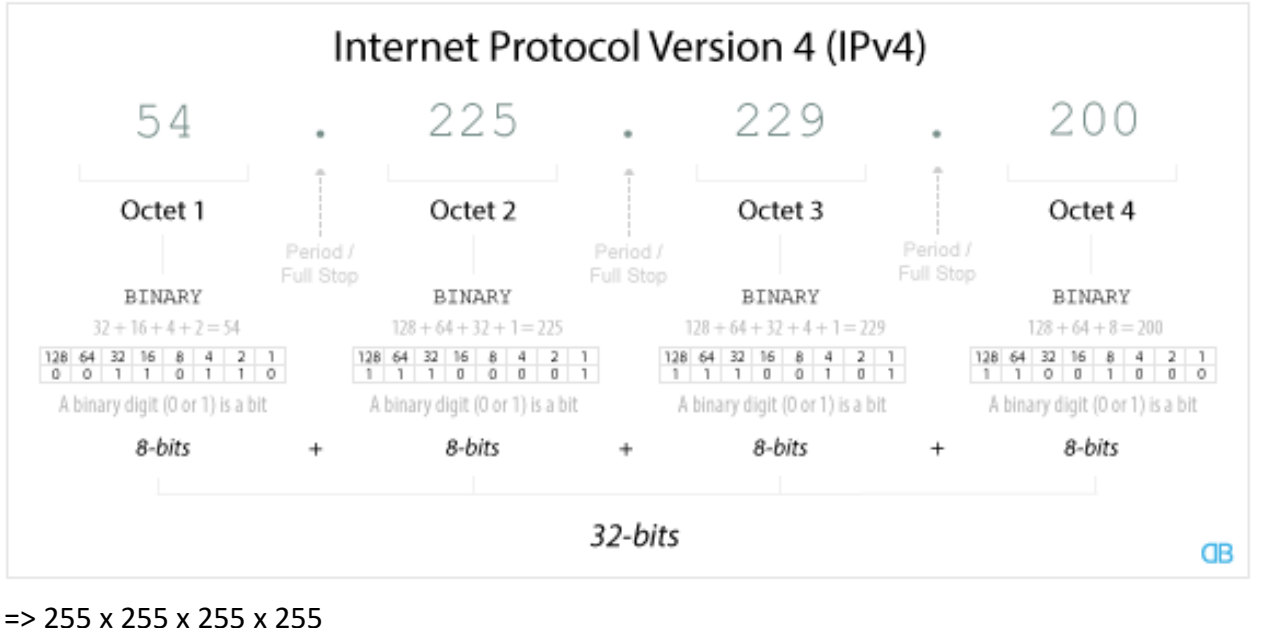

=> 255 x 255 x 255 x 255 => 255<sup>4</sup> = 4,228,250,625 (approx. 4.3 billion)

Since 2016 there has already been more than 20 billion devices connected to the internet. This includes every computer, laptop, smartphone, smartwatch, smart appliances, cars, airplanes, etc.

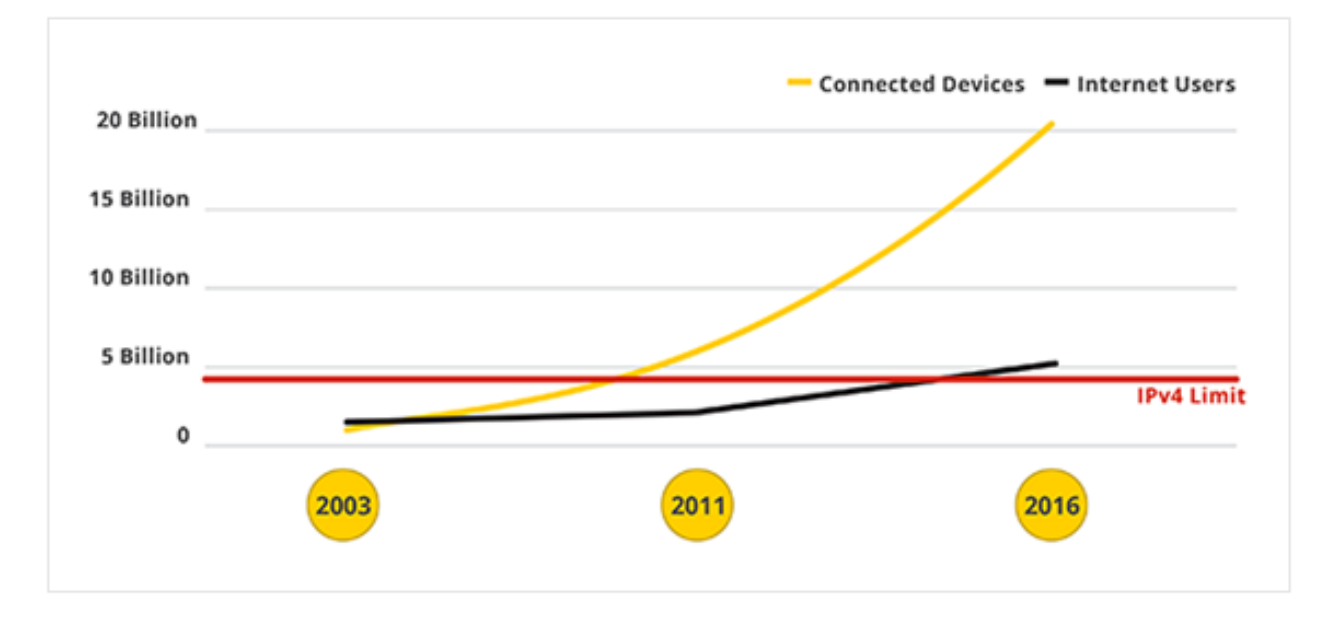

To cope with this growth, IP version 6 was created with eight 16-bit numbers. This leads to many more combinations of IP addresses.

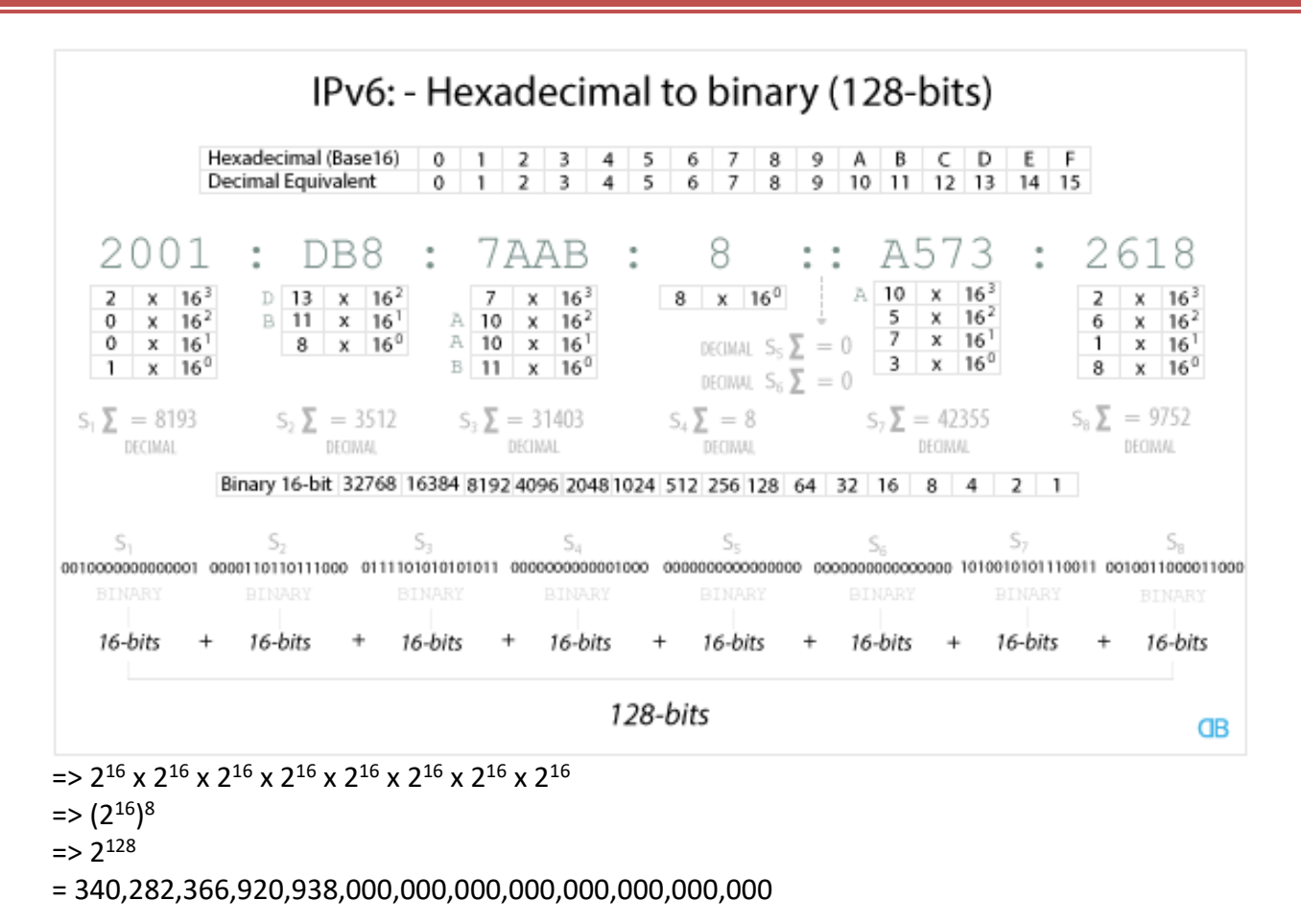

# Security

In general, when two devices talk over a network they encrypt their data, making it virtually impossible for someone to read that data, or infuse their own data into either device.

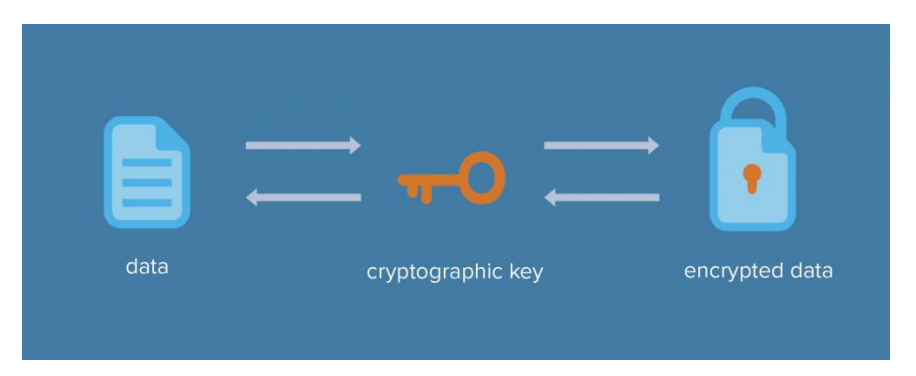

The data remains encrypted the entire time it is being transferred from the sender to the receiver.

# How it works

A device that wants to receive data creates a set of two keys. Although different, they operate in tandem so that one key can "lock" the data while the other can "unlock" it. The "locking" key is made public, so that anyone can encrypt, i.e. – lock, data they wish to send over. They data is

then sent over a network. Even if someone were to intercept the data, they would not be able to open it since the "unlock" key remains private. Since the two keys are different, just having the public "locking" key will not help you create an "unlocking" key. Once the data is received by the recipient, they can use the corresponding "unlock" key to decrypt the data.

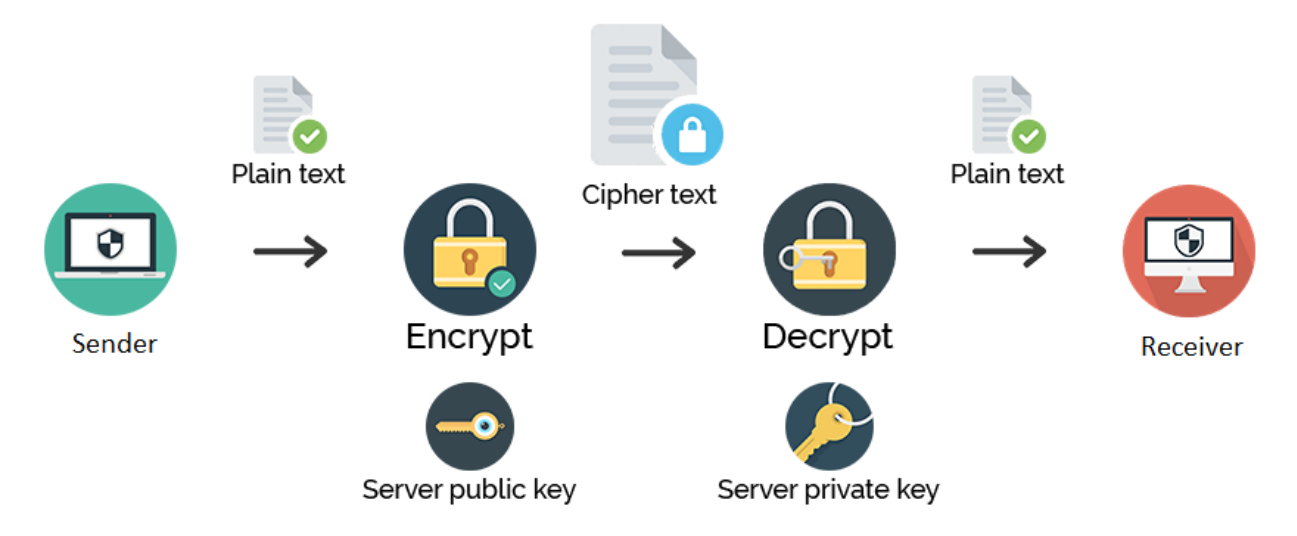

The above example merely touches on the basics of data encryption. There are many more aspects of data encryption such as the size and complexity of the 'keys', the amount of keys, encrypting the encryption keys, private "locking" keys, etc.

What is important to take away is that encryption involves constantly running complex algorithms on all data coming into and out of a device to simultaneously encrypt and decrypt data. It also involves a complete and universally accepted standard for how to encrypt and decrypt data. Every device on a network must be designed to use the same system and processes.

## IoT and Security

With the sudden and quick growth of internet connected devices, there is a tremendous lack of security in IoT related devices. The main reasons for this include:

- Devices want to be able to talk to all other devices, and no standard protocol for security has been setup
- To ease the process of connecting a device to a network, the cost and setup associated with security is often pushed to the side
- To keep the costs and sizes of devices down, smaller and simpler processors are being used. Encryption requires a significant amount of additional memory and processing to enable their cryptographic algorithms.

## Awareness

We are living in a time where devices are being connected to the internet as unpreceded rates. This opens up new avenues for hackers to gain access to these devices an use them in nefarious ways.

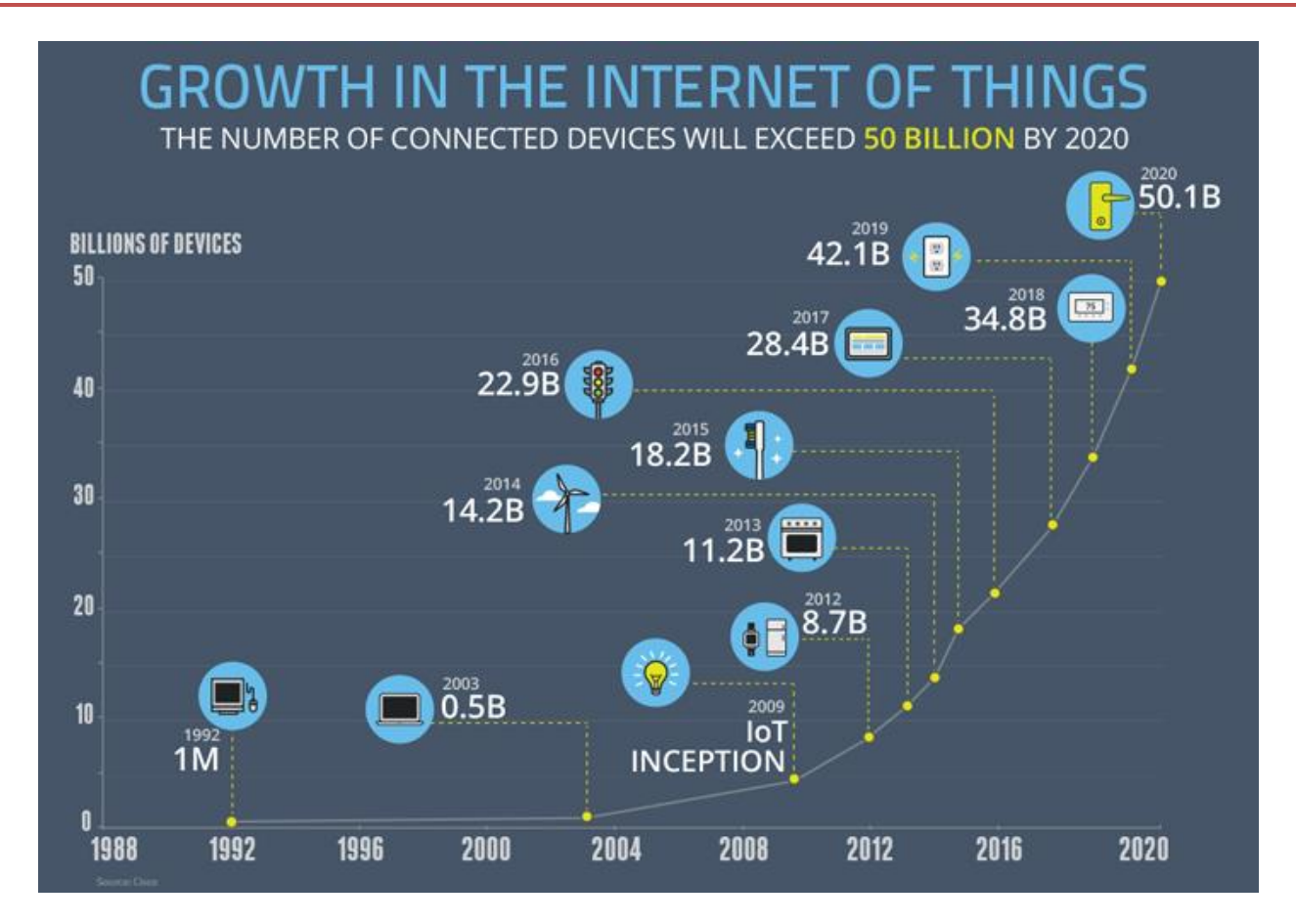

Some examples of insecure IoT devices being hacked include

- In 2016, the largest DDoS (Distributed Denial of Service, where high amounts of devices attempt to contact a server at one time, overloading and shutting it down) attack was launched on service provider Dyn, using a swarm of IoT devices. This lead to huge portions of the internet going down, including Twitter, the Guardian, Netflix, Reddit, and CNN. The devices infected included things like digital cameras and DVR players.
- IoT devices, like pacemakers and defibrillators, are used to monitor and control patients' heart functions and prevent heart attacks. A vulnerability occurred in the transmitter that reads the device's data and remotely shares it with physicians. The FDA said hackers could control a device by accessing its transmitter. Once in, they could deplete the battery or administer incorrect pacing or shocks.

Often we find ourselves in situations where data encryption is either not yet available or not yet implemented. Even in situations where the transfer of data is encrypted, the storage and end user for the data is not encrypted. For example, when sending an email using Gmail, the transfer of the data is encrypted, but once the email resides on Gmail's servers, it is no longer encrypted. This allows the owner of the server to have access to your data. This is common in almost all large online tech companies, including amazon, google, etc. While not necessarily a bad thing, it is important to keep in mind who has access to your data when you share it over the internet. And while we trust some large firms to keep our data secure, there are also many smaller companies that we entrust that do not have the resources to secure our data e.g. – a small doctor's office, small online retailer, online registration for local events, etc.

# **NodeMCU**

# Introduction

The NodeMCU is an open source Internet of Things (IoT) platform. It contains a full microcontroller as well as a chip for connecting to the internet over WiFi. The controller is similar in many aspects to the Arduino Uno. The WiFi board is the esp8266, which can also be attached to the Arduino Uno as a separate shield.

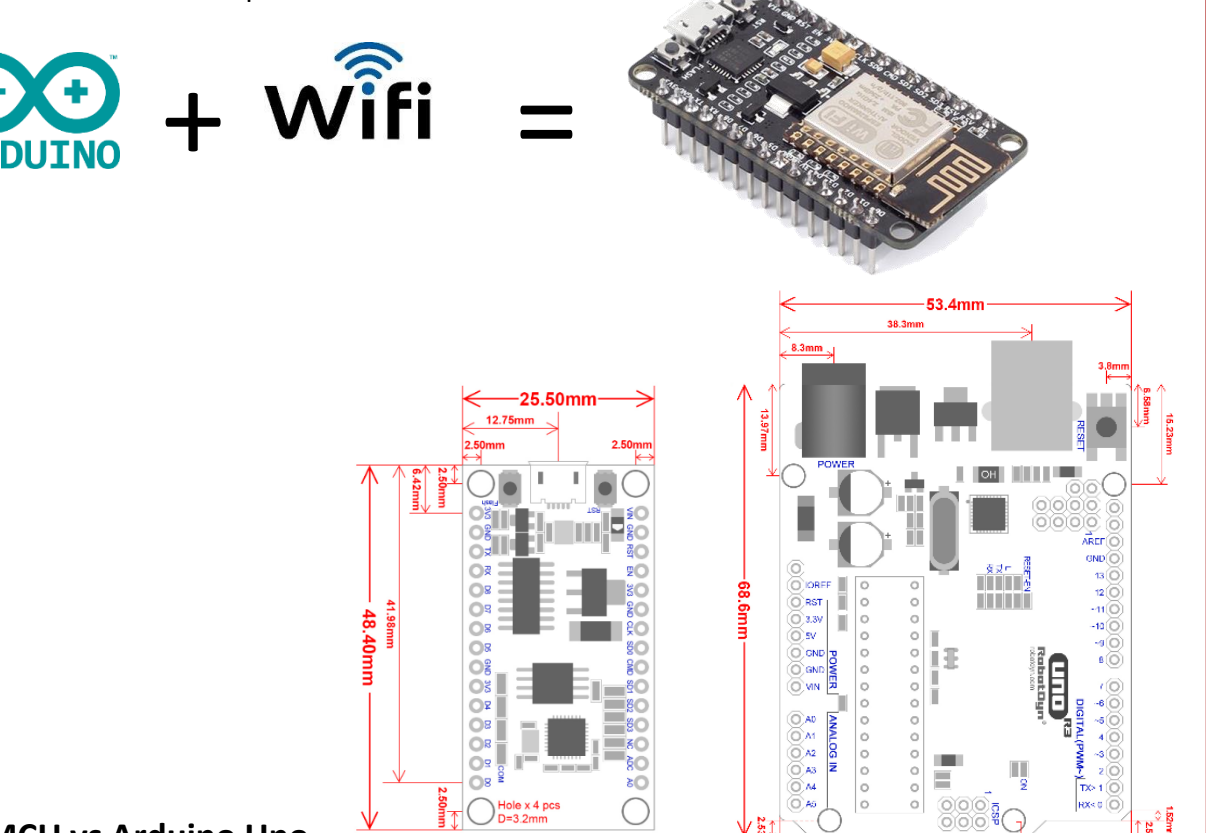

# NodeMCU vs Arduino Uno

|                         | The NodeMCU                       | Arduino                           |
|-------------------------|-----------------------------------|-----------------------------------|
| analogRead              | 1 pin: from 0V – 3.3V             | 6 pins: from 0V – 5V              |
| digitalWrite voltage    | 3.3V                              | 5V                                |
| Digital pins            | 16                                | 14                                |
| Max Digital Pin Current | 40mA                              | 12mA                              |
| analog Write            | 2 PWM pins: 13 and 16             | 6 PWM pins: 3, 5, 6, 9, 10, 11    |
| i2c pins                | Any. Indicate SDA and SCL in code | Integrated into A4 and A5         |
| analogWrite frequency   | 100Hz to 80KHz (default: 1 kHz)   | 490 Hz. Pins 5 and 6 980 Hz       |
| Flash Memory            | 32KB                              | 4MB                               |
| EEPROM                  | 1KB                               | 64KB                              |
| Restarting              | Reset button ONLY                 | RST button OR open serial monitor |

27.93mm

lolo x 4pc

7.63m

### Coding microcontrollers with the Arduino IDE

The Arduino IDE is a versatile compiler, meaning it takes code written in one language and converts it into another. In most cases it is taking high level code written in text and compiling it into binary coding for a microcontroller to use. Although we generally code Arduino boards using the Arduino IDE, we can setup the Arduino IDE to compile code for a variety of microcontrollers.

In this case we will setup the Arduino IDE to code the NodeMCU microcontroller. The NodeMCU is based on the ESP8266 wifi chip. The ESP8266 has been used as the core for a variety of microcontrollers.

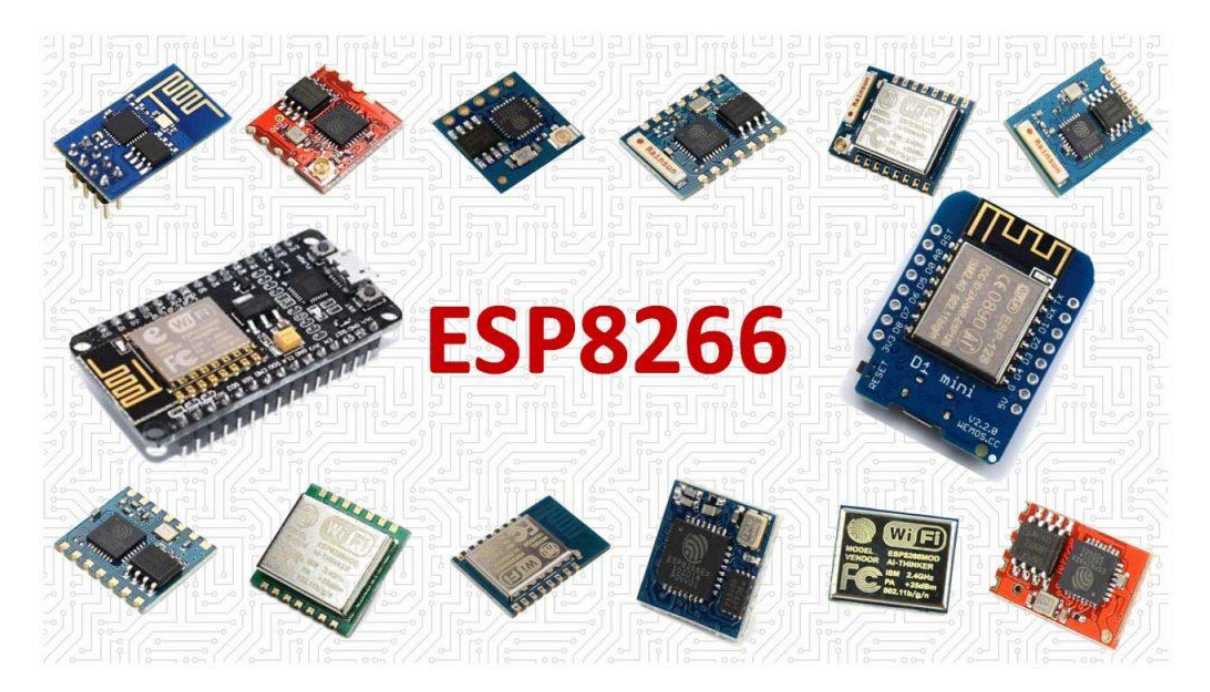

## Setting up the Arduino IDE for coding

We can use the familiar Arduino IDE to code the NodeMCU, even though it is not an Arduino board, we just have to install the board into the software before we begin.

The following 6 steps must be performed to configure the Arduino IDE to code the NodeMCU

 Go to File -> Preferences. To install the NodeMCU board we need to first direct the Arduino IDE of where to look for the information.

| 00   | sketch_sep10a | Arduino 1.6.8 | 3                     |
|------|---------------|---------------|-----------------------|
| File | Edit Sketch   | Tools Help    |                       |
|      | New           | Ctrl+N        |                       |
|      | Open          | Ctrl+O        |                       |
|      | Open Recent   |               | >                     |
|      | Sketchbook    |               | >                     |
|      | Examples      |               | > re, to run once:    |
|      | Close         | Ctrl+W        |                       |
|      | Save          | Ctrl+S        |                       |
|      | Save As       | Ctrl+Shift+S  | a to we reportedly.   |
|      | Dage Setup    | Ctrl+Shift+D  | e, to run repeatediy: |
|      | Page Setup    | Chill, D      |                       |
|      | Print         | Ctri+P        |                       |
|      | Preferences   | Ctrl+Comma    | Click Here            |
|      | Ouit          | Ctrl+O        |                       |
|      |               |               |                       |

2. The following line adds the Arduino.esp8266 boards to the Arduino IDE software.

http://arduino.esp8266.com/stable/package\_esp8266com\_index.json

After you copy the line into the window, be sure to click 'OK' and not 'close' or 'cancel'.

| reference | :es                    |                                                                       | >        |
|-----------|------------------------|-----------------------------------------------------------------------|----------|
| Settings  | Network                |                                                                       |          |
| Sketchbo  | ook location:          |                                                                       |          |
| C:\User   | s\Henry\Documents      | Varduino                                                              | Browse   |
| Editor la | nguage:                | System Default v (requires restart of Arduino)                        |          |
| Editor fo | nt size:               | 12                                                                    |          |
| Interfac  | e scale:               | Automatic 100 + % (requires restart of Arduino)                       |          |
| Show ve   | rbose output during    | g: 🗹 compilation 🗌 upload                                             |          |
| Compiler  | warnings:              | None 🗸                                                                |          |
| Disp      | lay line numbers       |                                                                       |          |
| Enal      | ble Code Folding       |                                                                       |          |
| 🗹 Veri    | fy code after upload   | d                                                                     |          |
| Use       | external editor        | Add This URL                                                          |          |
| Che       | ck for updates on st   | tartup                                                                |          |
| Upd 🖸     | ate sketch files to ne | ew extension on save (.pde -> .ino)                                   |          |
| Sav Sav   | e when verifying or    | uploading                                                             |          |
| Addition  | al Boards Manager U    | URLs: http://arduino.esp8266.com/stable/package_esp8266com_index.json | Ć        |
| More pre  | eferences can be edi   | lited directly in the file                                            |          |
| C:\Users  | s\Henry\AppData\Lo     | ocal\Arduino15\preferences.txt                                        |          |
| (edit onl | y when Arduino is no   | ot running)                                                           |          |
|           |                        |                                                                       |          |
|           |                        |                                                                       |          |
|           |                        | Click Here                                                            |          |
|           |                        |                                                                       |          |
|           |                        |                                                                       |          |
|           |                        | <b>X</b>                                                              | OK Canad |
|           |                        |                                                                       | Cancel   |

#### **3.** Select:

Tools > Board: > Board Manager

The Board Manager will have access to a number of additional Arduino boards; or boards that can be programmed with the Arduino IDE.

| Arduino 1.8.4                                                               |                                                                                                    |                                                                                                    |
|-----------------------------------------------------------------------------|----------------------------------------------------------------------------------------------------|----------------------------------------------------------------------------------------------------|
| ools Help                                                                   |                                                                                                    |                                                                                                    |
| Auto Format<br>Archive Sketch<br>Fix Encoding & Reload                      | Ctrl+T                                                                                                    |                                                                                                    |
| Serial Monitor                                                              | Ctrl+Shift+M                                                                                                    |                                                                                                    |
| Serial Plotter                                                              | Ctrl+Shift+L                                                                                                    | once:                                                                                                    |
| WiFi101 Firmware Updater                                                    |                                                                                                    |                                                                                                    |
| Blynk: Check for updates<br>Blynk: Example Builder<br>Blynk: Run USB script |                                                                                                    |                                                                                                    |
|                                                                             |                                                                                                    | Δ                                                                                                    |
| Board: "Arduino/Genuino Uno"                                                | >                                                                                                    | Boards Manager                                                                                                    |
| Port                                                                        | >                                                                                                    | Arduino AVR Boards                                                                                                    |
| Get Board Info                                                              |                                                                                                    | Arduino Yún                                                                                                    |
| Programmer: "AVRISP mkll"<br>Burn Bootloader                                | )                                                                                                    | <ul> <li>Arduino/Genuino Uno<br/>Arduino Duemilanove or Diecimila</li> </ul>                                                                                                    |
|                                                                             | Arduino 1.8.4<br>cols Help<br>Auto Format<br>Archive Sketch<br>Fix Encoding & Reload<br>Serial Monitor<br>Serial Plotter<br>WiFi101 Firmware Updater<br>Blynk: Check for updates<br>Blynk: Example Builder<br>Blynk: Run USB script<br>Board: "Arduino/Genuino Uno"<br>Port<br>Get Board Info<br>Programmer: "AVRISP mkll"<br>Burn Bootloader | Arduino 1.8.4  Cols Help  Auto Format Archive Sketch Fix Encoding & Reload Serial Monitor Serial Plotter  ViFi101 Firmware Updater Blynk: Check for updates Blynk: Example Builder Blynk: Run USB script  Board: "Arduino/Genuino Uno"  Port Get Board Info Programmer: "AVRISP mkll" Burn Bootloader |

- IoT
- Now we can search for the 'NodeMCU' board and the appropraite boards will pop up. Install "esp8266 by ESP8266 Communtiy". These boards all have WiFi capability. Install the latest version of the board software.

 We can now code the NodeMCU the same as we would a regular Arduino, but make sure to select the appropriate board and port from the tools list before uploading.

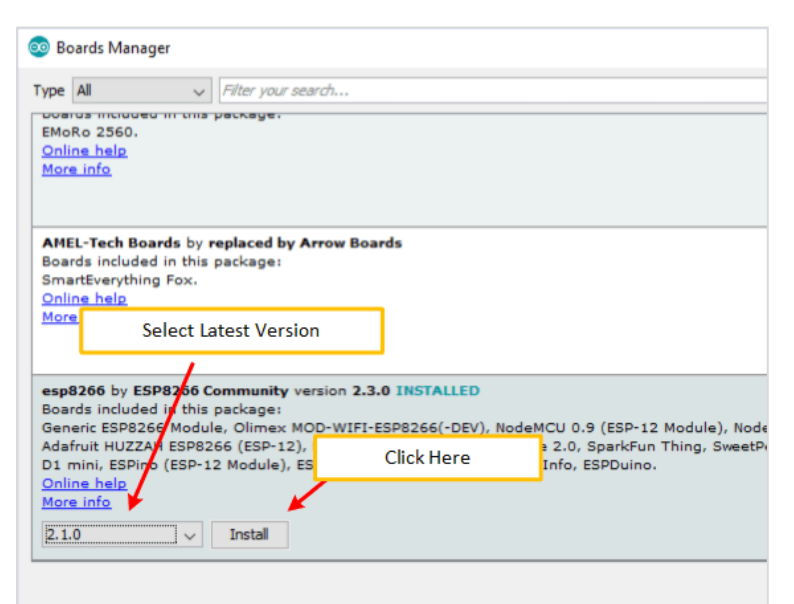

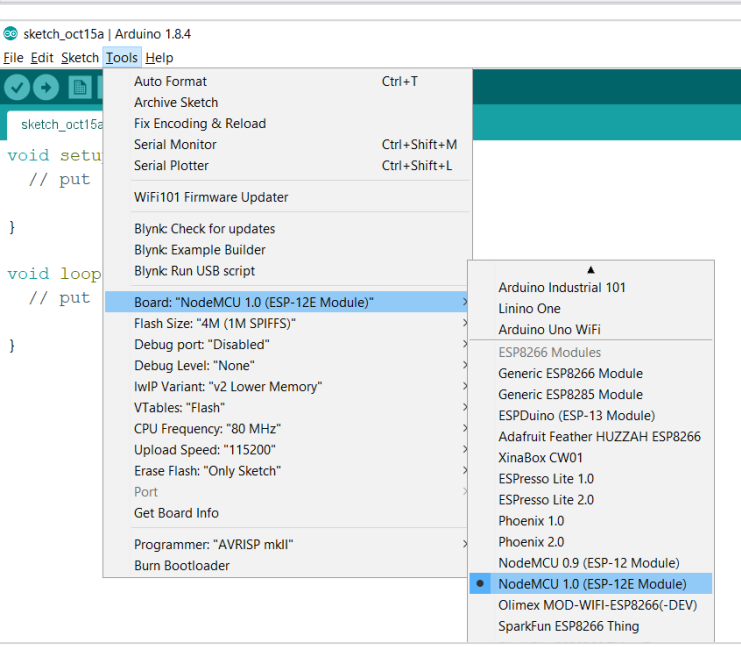

 Make sure the correct settings and port are selected. You can increase the upload speed if you see you are not encountering any errors.

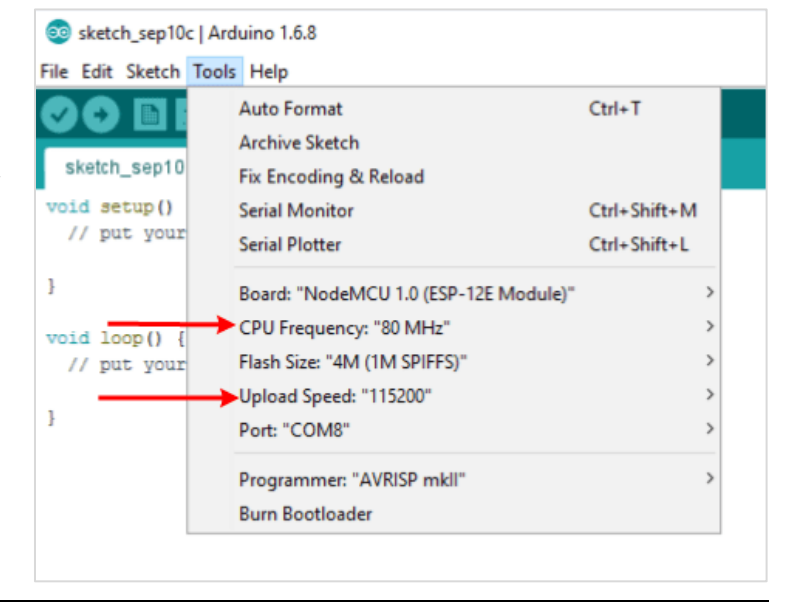

## **Pin numbers**

The pin numbers printed on the circuit board do not correlate to the pin numbers used in your code. The chart below is crucial in finding out what pin number to put in your code.

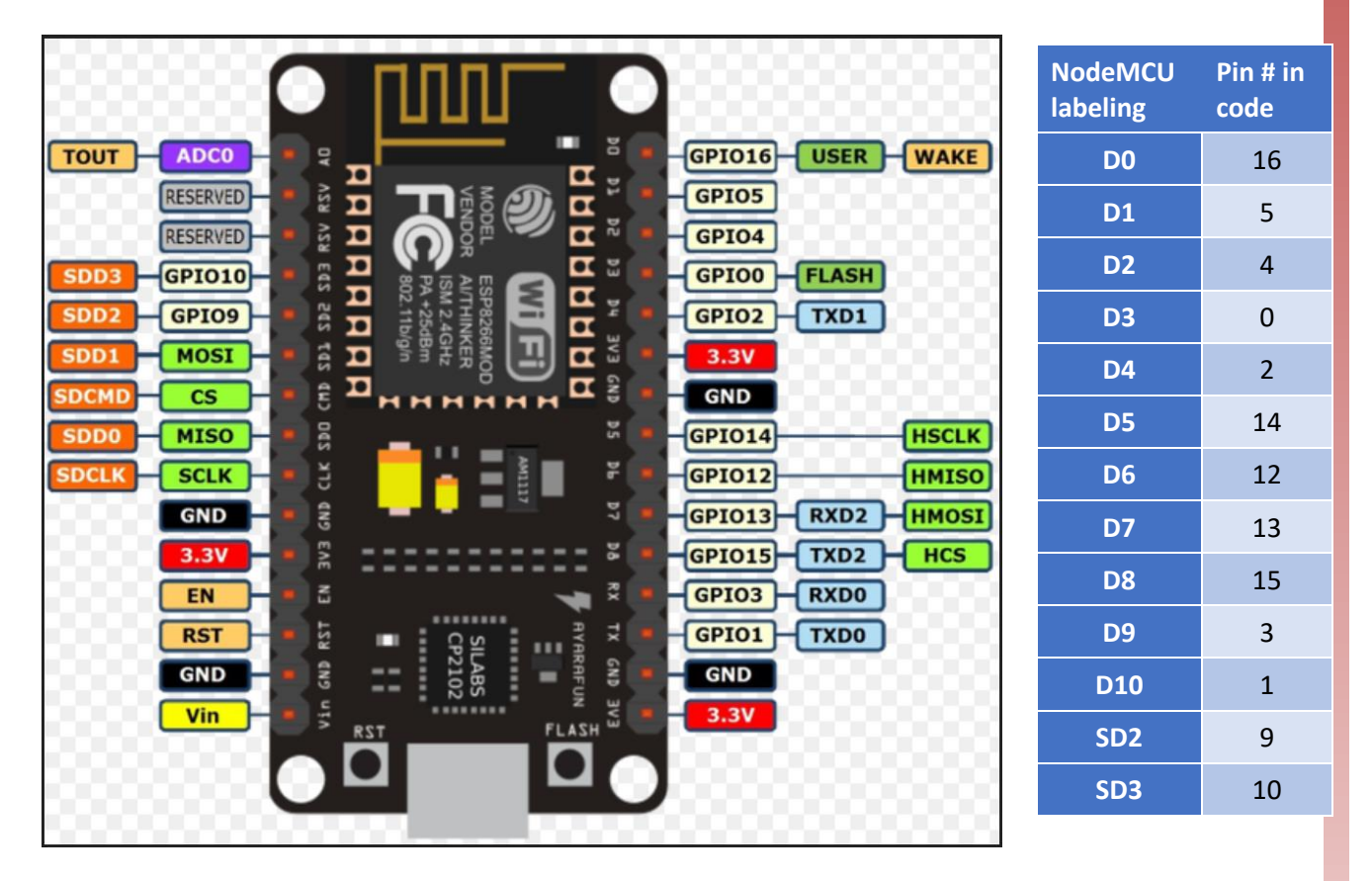

For example, the pin in the top right corner of the image is shown as D0 on the NodeMCU board, however, when coding you should refer to the pin as D16.

Note: The NodeMCU had two internal LEDs. One on pin 2 (labeled D4) and one on pin 16 (labeled D0). The LED on pin 2 is actually part of the esp8266 boards attached to the NodeMCU.

**Example** – The following code would blink the two on board LED's in an alternating pattern:

```
void setup() {
   pinMode(2, OUTPUT);
   pinMode(16, OUTPUT);
}
void loop() {
   digitalWrite(2, HIGH);
   digitalWrite(16, LOW);
   delay(1000);
   digitalWrite(2, LOW);
   digitalWrite(16, HIGH);
   delay(1000);
}
```

# HTTP

# **Standardizing Communication**

HTTP stands for HyperText Transfer Protocol. This is a basis for data communication on the internet. The data communication starts with a request sent from a client (e.g. – your computer) and ends with the response received from a web server (e.g. – google.com). Each time two computers communicate with each other using the HTTP protocol, a simple sequence is followed.

- A website URL starting with "http://" is entered in a web browser from a computer (client). The browser can be a Chrome, Firefox, Edge, Safari, Opera or anything else.
- Browser sends a request to the web server that hosts the website.
- 3. The web server then returns a response as a HTML page or any other document format to the browser.

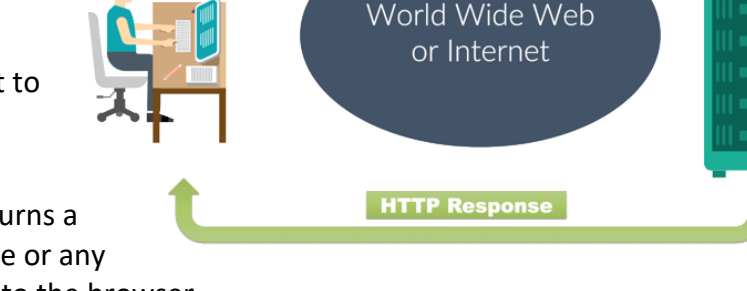

**HTTP Request** 

4. Browser displays the response from the server to the user.

The HTTP protocol requires a minimum of information to ensure consistent communication. The HTTP request might contain:

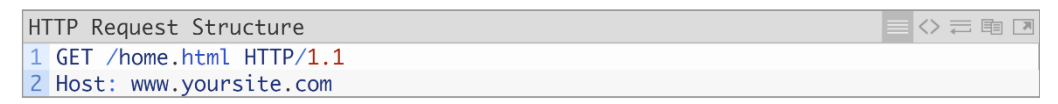

- $\circ$   $\;$  The version of the HTTP protocol your computer is using
- $\circ$   $\;$  The name of the website it would like to see
- The page within the website it's looking for

## The HTTP response might contain:

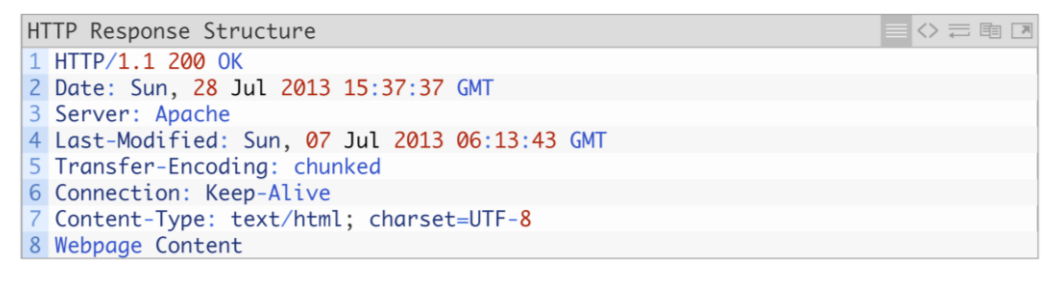

- o Confirmation that the message was received
- o Time and date of the response
- $\circ$   $\;$  Language and protocol that the website is coded in
- Followed by the actual content of the website

# HTML – Building a Website

# Tags

Like Arduino and its loops, HTML uses sections indicated by tags between angle brackets < >. The opening and closing tags are the same, except the closing tag has a forward slash (/) in it.

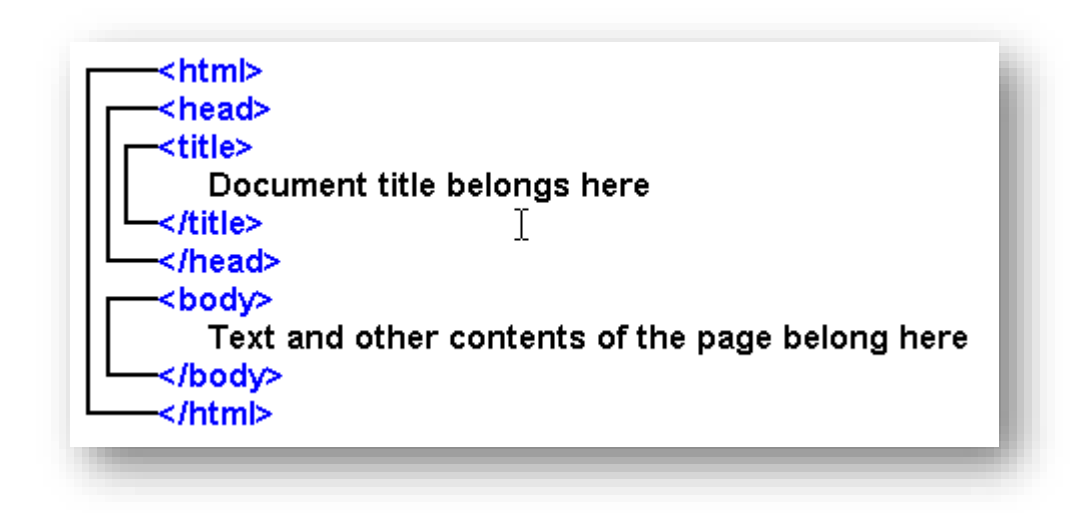

#### <html> <head> <body>

The entire code is contained within <html> tags, with two subsections, <head> and <body>. The basic tag structure of a website looks like this:

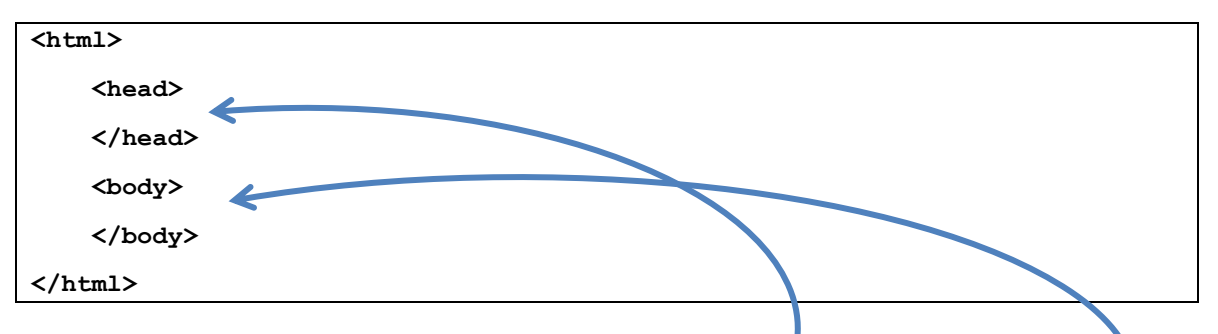

Things that do not appear on the page are placed between the <head> tags. Things that are to be visible on the web page, or apply to the web page content, are placed between the <body> tags.

#### <title>

The title tag, <title>, is placed in the <head> section of the HTML page and will display text in the top bar of the web browser. This tag is intended to display the web page title.

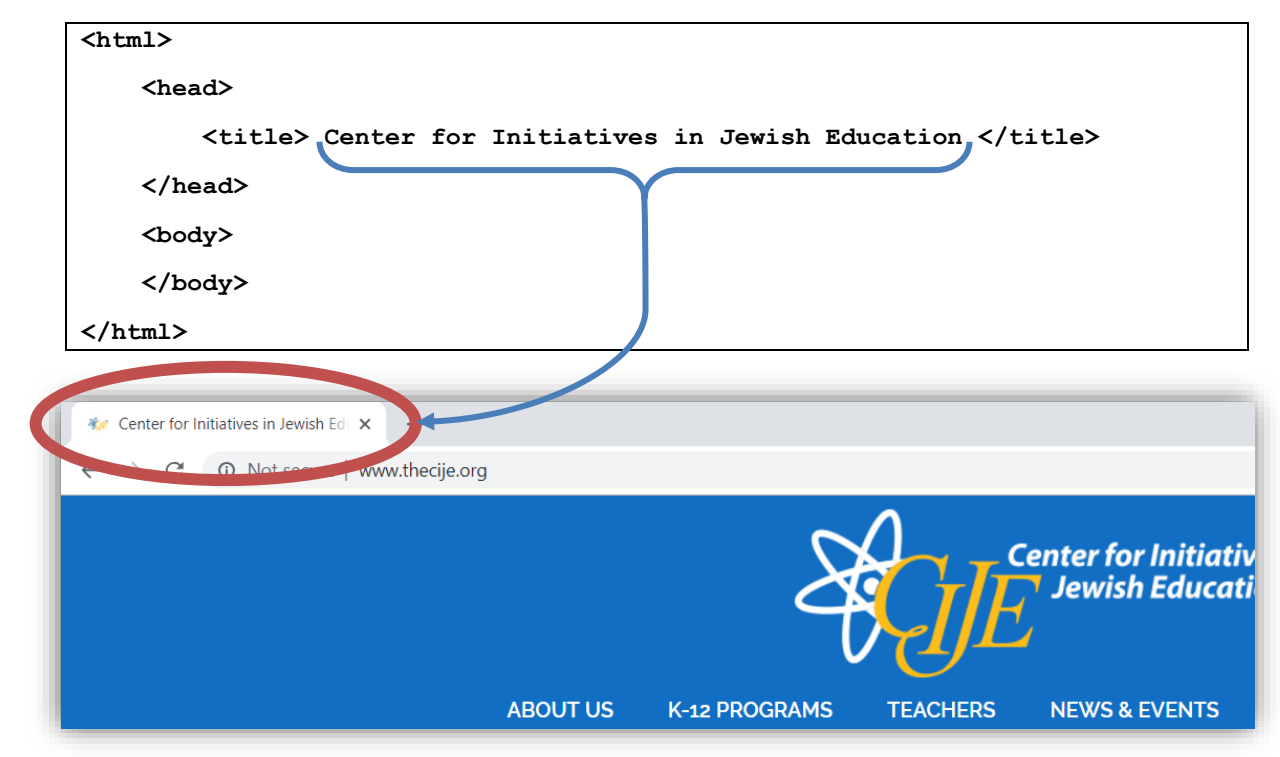

#### <h1>

b

The text of the website goes between the <body> tags. The format of the text is controlled using the headings tags, e.g.: <h1>, or the standard paragraph tag, <p>. Any text typed between these tags will be formatted accordingly.

Below is an example code demonstrating different heading and paragraph tags:

|                                                                                           | <pre><!DOCTYPE html>     Code  <html></html></pre>                                                             | Website<br>H1 Heading    |
|-------------------------------------------------------------------------------------------|----------------------------------------------------------------------------------------------------|--------------------------|
|                                                                                           | <head><br/><title>Title</title></head>                                                                         | H2 Heading               |
| For example:<br>ode placed between the<br>h2> and  tags will<br>e formatted like a second | <pre> <body>     <h1> H1 Heading </h1>     <h2> H2 Heading </h2> </body></pre>                                 | H3 Heading<br>H4 Heading |
| level header                                                                              | <pre><n3> H3 Heading </n3><br/><h4> H4 Heading </h4><br/><h5> H5 Heading </h5><br/><h6> H6 Heading </h6></pre> | H5 Heading<br>H6 Heading |
|                                                                                           | <pre> Regular lext   </pre>                                                                                    | Regular Text             |

| example of different format types used in a webpage | Testy Web Page × +                                      |
|-----------------------------------------------------|---------------------------------------------------------|
| html                                                | $\leftarrow \rightarrow C$ <b>G</b> (Deskton/testy.html |
| <html></html>                                       |                                                         |
| <head></head>                                       | Hello from Arduino!                                     |
| <title> Testy Web Page </title>                     | ficho from Arduno.                                      |
|                                                     | A web page from the Arduino server                      |
| <body></body>                                       |                                                         |
| <h1> Hello from Arduino! </h1>                      |                                                         |
| A web page from the Arduino se                      | erver                                                   |
|                                                     |                                                         |

IoT

#### <a> (links)

The <a> tag is used to insert a link in your html webpage. The link will update the URL, or address of the page you are on. It can contain a completely new URL, and thus forward you to a new site, or simply amend your current URL, keeping you on the same page, but with a slightly different URL.

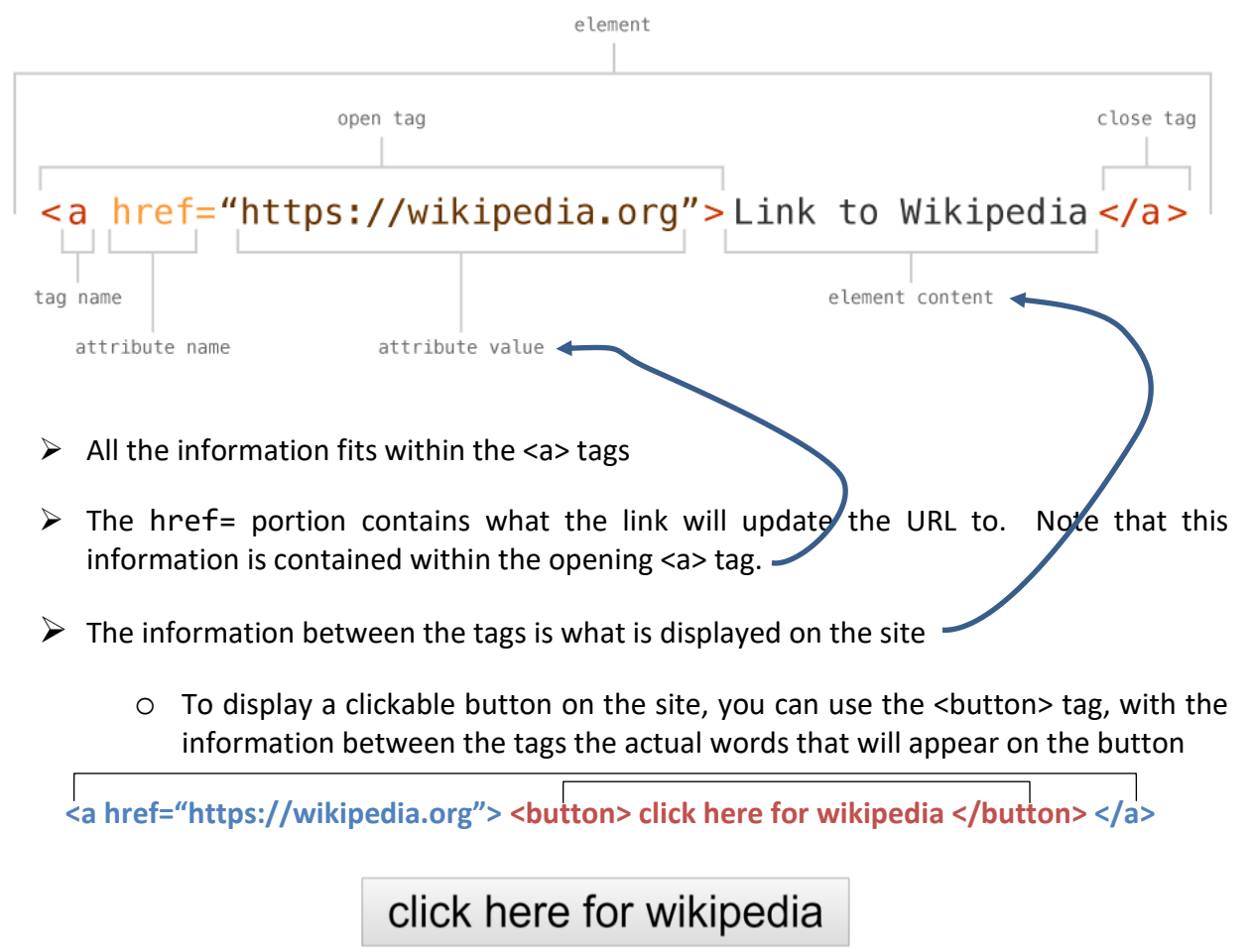

**Tags Summary** 

| <html></html>                                                                       | Document (HTML)                   |
|-------------------------------------------------------------------------------------|-----------------------------------|
| <head><br/><title>Title Text</title><br/></head>                                    | Head<br>Title Text                |
| <body><br/><h1>H1 Heading</h1><br/><p>Paragraph 1</p><br/><p>Paragraph 2</p></body> | Body<br>H1 Heading<br>Paragraph 1 |
|                                                                                     | Paragraph 2                       |

### Writing HTML in Arduino

In order to host the server on your NodeMCU, we need to follow certain syntax developed by the esp8266 library. All HTML coding must be within a client.println(""); command.

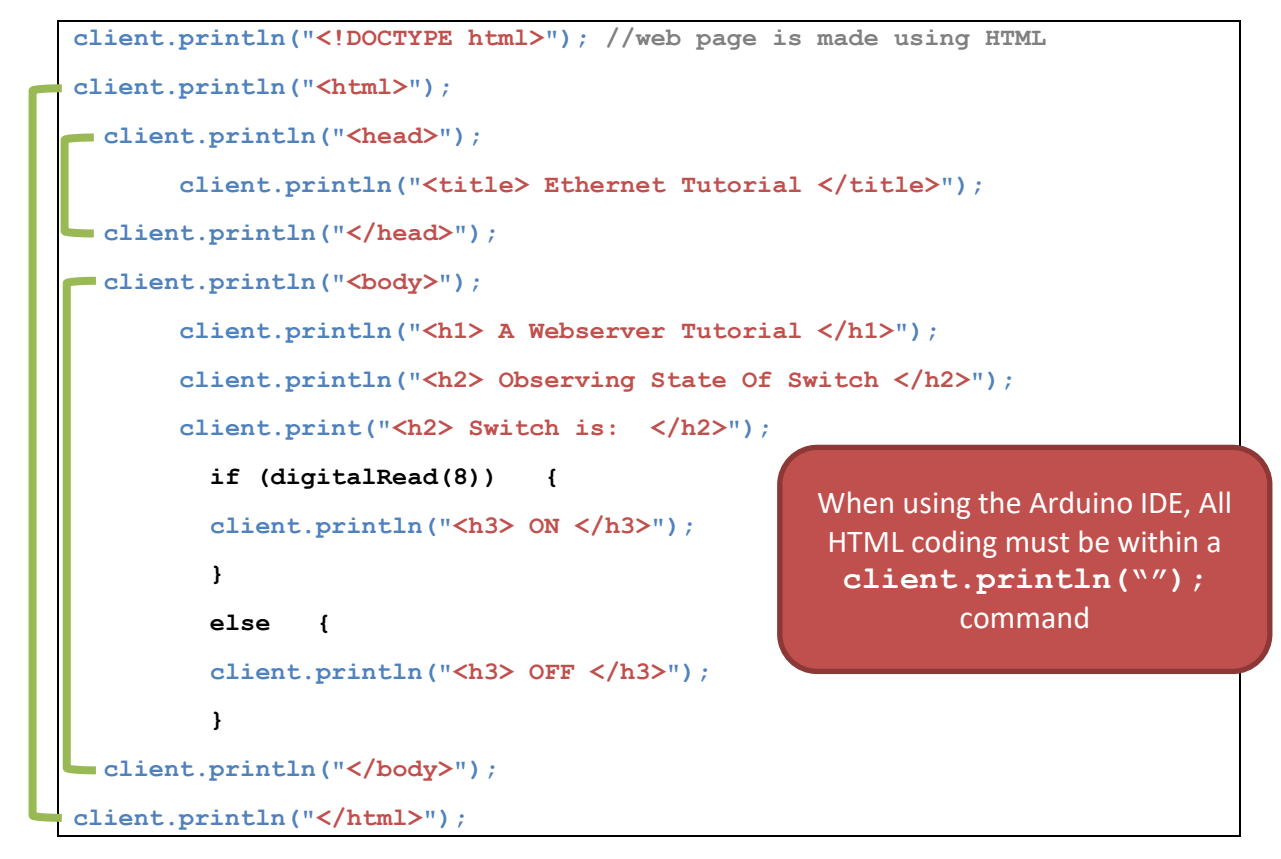

## Display analogRead Data on Website

The following example, when placed in the <body> tags, will display the output from the analogRead pin on your website.

```
int sensorReading = analogRead(A0);
client.println("analog input is");
client.println(sensorReading);
```

## Display "Button State" on a website

The following code would print different text on the website based on a button press:

NOTE: The HTML is incorrectly formatted as it's not within client.println(""); command

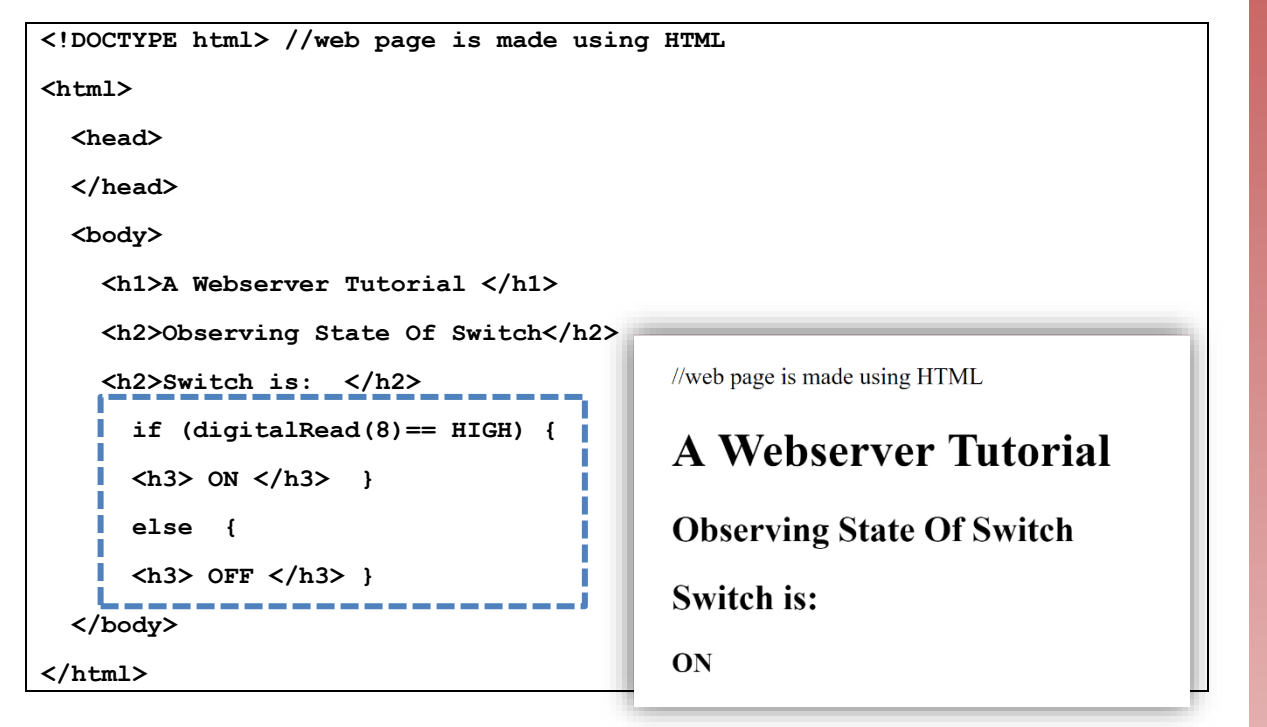

## Turning on a light with a "button"

The following example, when placed in the <body> tags, will append the URL of your site with either an "LED=ON" or "LED=OFF" when one of the buttons are pushed

|                                                                                          | 🚺 Apps 🛛 M Gmail   |  |
|------------------------------------------------------------------------------------------|--------------------|--|
| <pre>client.println("<html>");</html></pre>                                              |                    |  |
| <pre>client.print("Led pin is now: ");</pre>                                             | Led pin is now: On |  |
| if (value == HIGH)                                                                       |                    |  |
| <pre>client.print("On");</pre>                                                           | Turn On Turn Off   |  |
| else                                                                                     |                    |  |
| <pre>client.print("Off");</pre>                                                          |                    |  |
| <pre>client.println("<br/>");</pre>                                                      |                    |  |
| <pre>client.println("<a href='\"/LED=ON\"'><button>Turn On </button></a>");</pre>        |                    |  |
| <pre>client.println("<a href='\"/LED=OFF\"'><button>Turn Off </button></a><br/>");</pre> |                    |  |
| client.println(""); 🔨 🔥                                                                  |                    |  |
|                                                                                          |                    |  |

 $\leftarrow \rightarrow$ 

192.168.1.125/LED=ON

C

+

(i) Not secure | 192.168.1.125/LED=ON

The example code on the following pages will discuss how to operate the LED based on the updated URL suffixes.

IMPORTANT: when coding with the nodeMCU, a backslash \ must precede any " within the <a> tags for Arduino

#### **Refreshing the website**

The following line of code can be inserted  $t_0$  indicate how often the website should update. Note its location in the example code.

client.println("Refresh: 5"); // refresh the page every 5 sec

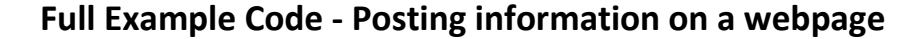

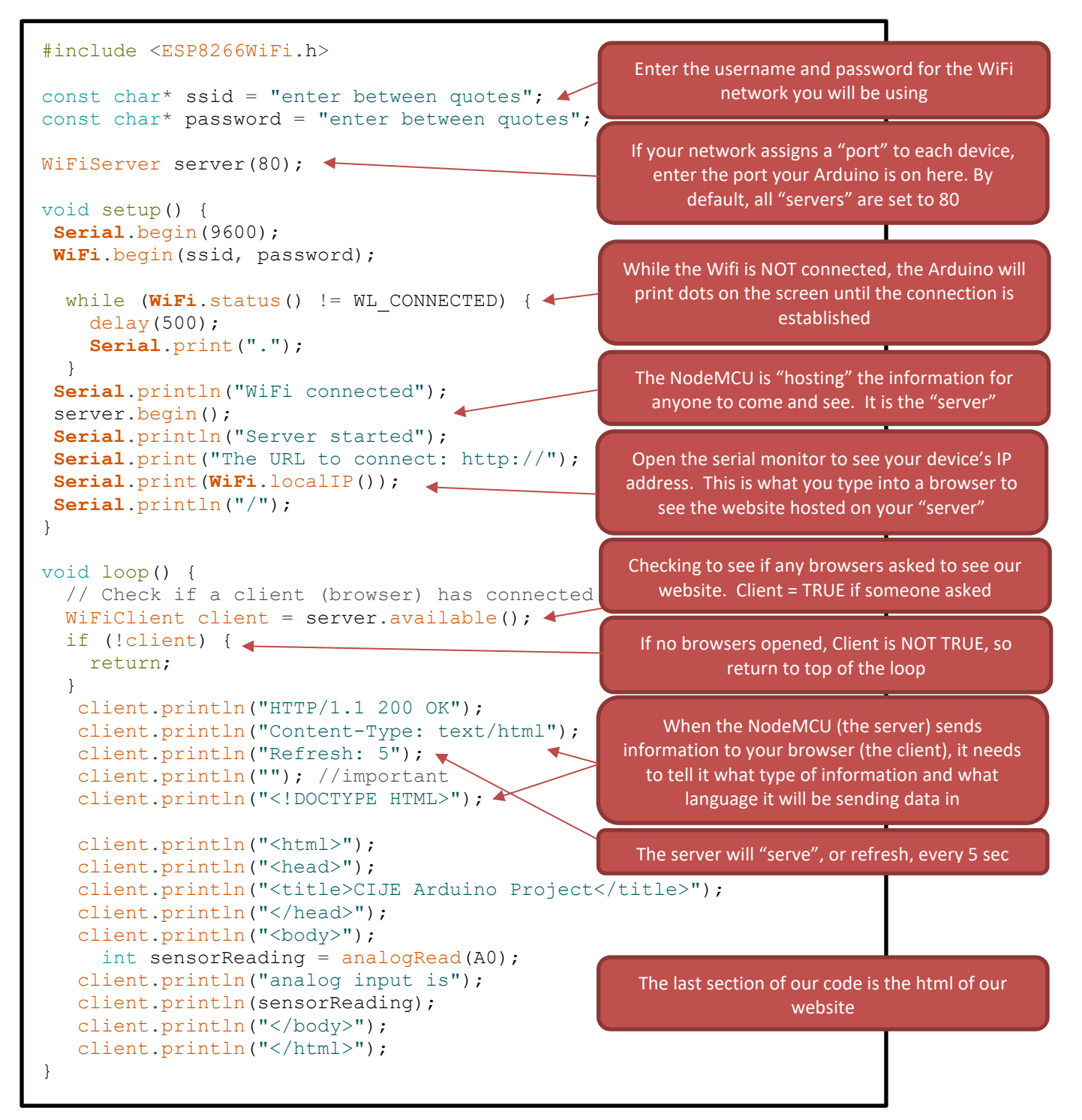

Full Example Code - Controlling Arduino from a webpage

```
#include <ESP8266WiFi.h>
const char* ssid = "enter between quotes";
const char* password = "enter between quotes";
WiFiServer server(80); //default server port is 80
int value = LOW;
int ledPin = 2;
void setup() {
  pinMode(ledPin, OUTPUT);
  Serial.begin(9600);
  WiFi.begin(ssid, password);
  while (WiFi.status() != WL_CONNECTED) {
    delay(500);
    Serial.print(".");
  Serial.println("");
  Serial.println("WiFi connected");
  server.begin();
  Serial.println("Server started");
  Serial.print("Use this URL to connect: http://");
  Serial.print(WiFi.localIP());
}
                                                          Checking to see if any browsers asked to see our
void loop() {
  //\ {\rm Check} if a client has connected
                                                                           website
  WiFiClient client = server.available();
  if (!client) {
                                                           If no browsers opened, return to top of the loop
    return; //go back to top of the void loop
  }
                                                             The "client", or browser, sends a string of
  // Read the first line of data from the client
  String request = client.readStringUntil('\r');
                                                           information back to your project when you click
  Serial.println(request);
                                                            on a link in the webpage. The information is
  client.flush();
                                                               stored in a variable called "request"
  if (request.indexOf("LED=ON") > 0) -
    value = HIGH;
                                                               "indexOf" checks if a certain piece of
  if (request.indexOf("LED=OFF") > 0)
    value = LOW;
                                                           information is contained within the string from
                                                            the browser. In this case it's checking if the
  digitalWrite(ledPin, value);
                                                            words "LED=ON" are in the data being sent
                                                            over. And if they are, what place it is in the
  //****** WEBSITE **************
                                                            data. We don't care about the place, but a
  client.println("HTTP/1.1 200 OK");
                                                             value >0 means it is in there somewhere
  client.println("Content-Type: text/html");
  client.println(""); // do not forget this one
  client.println("<!DOCTYPE HTML>");
                                                                     Led pin is now: On
  client.println("<html>");
  client.print("Led pin is now: ");
                                                                      Turn On
                                                                               Turn Off
  if (value == HIGH) {
    client.print("On");
  } else {
                                                          Based on what you click on, the "buttons" on the
    client.print("Off");
                                                              site will return different strings of data
  }
  client.println("<br><br>");
  client.println("<a href=\"/LED=ON\"><button>Turn On </button></a>");
  client.println("<a href=\"/LED=OFF\"><button>Turn Off </button></a><br />");
  client.println("</html>");
```